## **Step-by-Step Process for Submission of a PI Change**

16 Steps View most recent version on Tango.us 🖸

Created by Steven Muller Creation Date August 17, 2023 Last Updated August 17, 2023

Created with Tango

## Navigate to the All Studies section of the homepage.

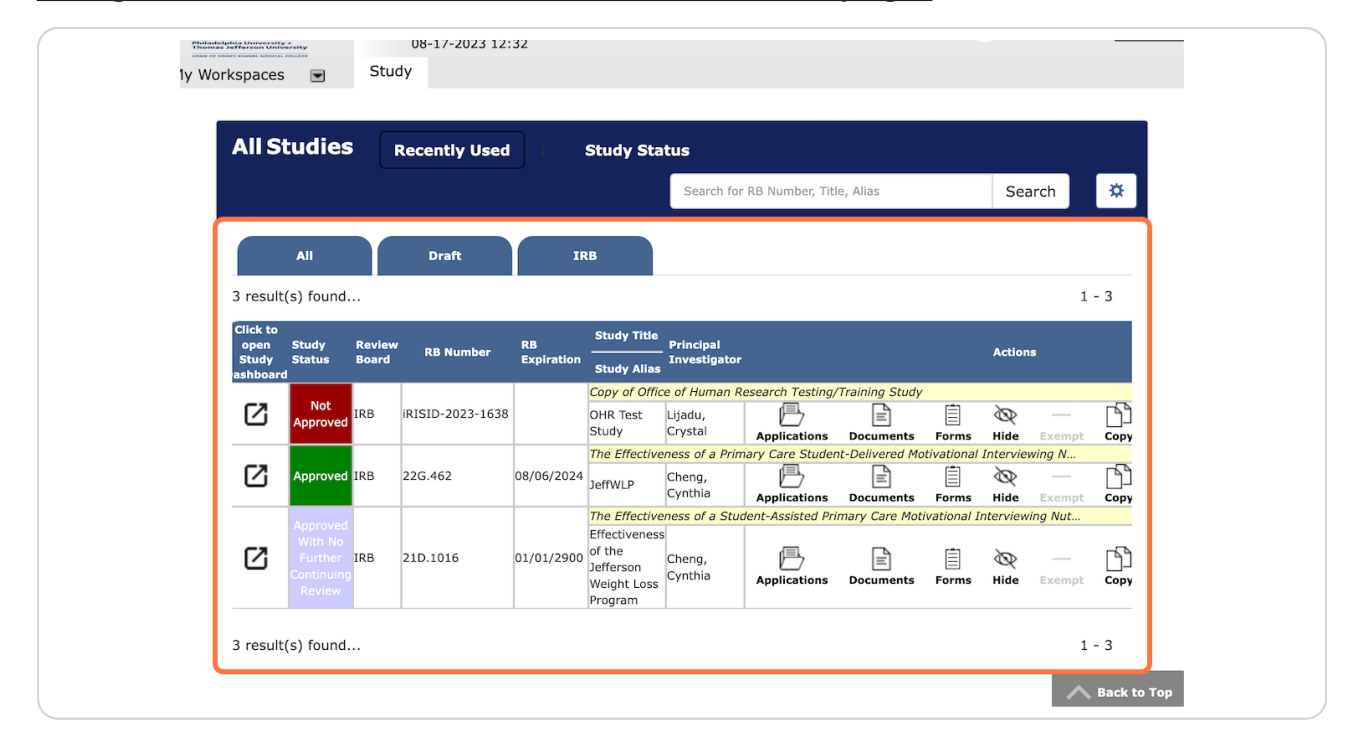

Created with Tango

## Click on Forms.

|                          |                |              | Action   | S       |           |
|--------------------------|----------------|--------------|----------|---------|-----------|
| <mark>ch Testing/</mark> | Training Study |              |          |         |           |
| 冎                        | Ē              | Ê            | Ø        |         | ٦ <u></u> |
| lications                | Documents      | Forms        | Hide     | Exempt  | Сору      |
| are Studen               | t-Delivered Mo | tivational   | Intervie | wing N  |           |
| Þ                        |                | Ê            | R        |         | $\square$ |
| lications                | Documents      | Forms        | Hide     | Exempt  | Copy      |
| ssisted Prin             | mary Care Moti | ivational II | nterview | ing Nut |           |
|                          |                |              |          |         |           |
|                          |                | <u>r</u> =1  | $\sim$   |         |           |

#### STEP 3

## Start a new Amendment to Research Protocol form

| Version List | Start a new<br>Submission | Edit<br>Incomplete<br>Submissions |
|--------------|---------------------------|-----------------------------------|
|              | Ð                         |                                   |
|              | Ð                         |                                   |
|              | Ð                         |                                   |
|              | Ð                         |                                   |

Created with Tango

<u>The first page just has information, click on Save and Continue to Next</u> <u>Section.</u>

| r ? Help                | My Profile 🗸         | <b>C</b> → Log out |
|-------------------------|----------------------|--------------------|
| earch Protocol          | -                    | 🖪 Back             |
| Save Section            | Save and Continue to | o Next Section     |
|                         |                      |                    |
| a Jefferson Principal I | Investigator, Co-    |                    |

#### STEP 5

# Click on Change of Principal Investigator (PI) to indicate the Amendment contains a PI Change.

| 2.0       IRB         Office Of Human Research         Amendment to Research Protocol (OHR-12)         2.1 This amendment contains:         Revision to consent form only         Revisions to Master Application and/or Separate Protocol         Revisions to Master Application (Protocol and Consent Form         Addition of Non-Jefferson site(s) and/or Investigators*         Change of Principal Investigator (PI)         Other (e.g., advertising, supplementary materials, etc.)         2.2 Financial Information:         DEPARTMENT CHARGE CODE:         DEPARTMENT CHARGE CODE:         2.3 Summarize key points of the amendment separating major and minor changes: | Entire view of the Form                                                                                                    |                                                                                                    |  |
|----------------------------------------------------------------------------------------------------|----------------------------------------------------------------------------------------------------|----------------------------------------------------------------------------------------------------|--|
| 2.1 This amendment contains:      Revision to consent form only     Revisions to Master Application and/or Separate Protocol     Revisions to Master Application/Protocol and Consent Form     Addition of Non-Jefferson site(s) and/or Investigators*     Change of Principal Investigator (PI)     Other (e.g., advertising, supplementary materials, etc.)  2.2 Financial Information:  ORA ACCOUNT NUMBER (if applicable):  DEPARTMENT CHARGE CODE:  2.3 Summarize key points of the amendment separating major and minor changes:                                                                                                    | 2.0                                                                                                    | IRB<br>Office Of Human Research<br>Amendment to Research Protocol (OHR-12)                                                                                                    |  |
| Revision to consent form only  Revisions to Master Application and/or Separate Protocol  Revisions to Master Application/Protocol and Consent Form  Addition of Non-Jefferson site(s) and/or Investigators*  Change of Principal Investigator (PI)  Other (e.g., advertising, supplementary materials, etc.) <b>2.2 Financial Information: DEPARTMENT CHARGE CODE: DEPARTMENT CHARGE CODE: 2.3 Summarize key points of the amendment separating major and minor changes:</b>                                                                                                    | 2.1 This amendment c                                                                                                    | ontains:                                                                                                    |  |
| 2.2 Financial Information:          ORA ACCOUNT NUMBER (if applicable):         DEPARTMENT CHARGE CODE:         2.3 Summarize key points of the amendment separating major and minor changes:                                                                                                    | Revision to consent f     Revisions to Master /     Revisions to Master /     Addition of Non-Jeffe     Change of Principal I     Other (e.g., advertisi | orm only<br>upplication and/or Separate Protocol<br>upplication/Protocol and Consent Form<br>rson site(s) and/or Investigators*<br>nvestigator (P1)<br>ng, supplementary materials, etc.) |  |
| ORA ACCOUNT NUMBER (if applicable): DEPARTMENT CHARGE CODE: 2.3 Summarize key points of the amendment separating major and minor changes:                                                                                                    | 2.2 Financial Informat                                                                                                    | on:                                                                                                    |  |
| DEPARTMENT CHARGE CODE:         2.3 Summarize key points of the amendment separating major and minor changes:                                                                                                    |                                                                                                    | R (if applicable):                                                                                                    |  |
| 2.3 Summarize key points of the amendment separating major and minor changes:                                                                                                    | DEPARTMENT CHARGE                                                                                                    | CODE:                                                                                                    |  |
| 2.3 Summarize key points of the amendment separating major and minor changes:                                                                                                    |                                                                                                    |                                                                                                    |  |
|                                                                                                    | 2.3 Summarize key po                                                                                                    | nts of the amendment separating major and minor changes:                                                                                                    |  |

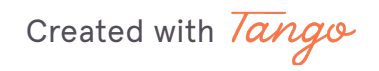

## Attach the Master Application

Note: The master application will not be immediately change to reflect the PI change. However, it will update the next time you create a new version.

| rm Entire view of th                                                                                                    | Print Friendly Refresh Const                                                                                                    | tant Fields Save Section                                                                                                    | Save and Continue to Next                                                                                  |
|----------------------------------------------------------------------------------------------------|----------------------------------------------------------------------------------------------------|----------------------------------------------------------------------------------------------------|----------------------------------------------------------------------------------------------------|
| 3.1 Attach the a                                                                                                    | pplication and make modifications                                                                                                    |                                                                                                    |                                                                                                    |
| nd<br>No Application ha<br>The study applica<br>have not already<br>proceed with th<br>If modification to<br>application once i<br>able to indicate y<br>modifications in s | o attach the application.<br>s been associated with this submission.<br>tion must be included with the amendment a<br>treated a study application, you must create<br>a amendment application until the study<br>the study application is part of the amendment<br>has been attached. If you are creating the so<br>ur revisions in the application itself. In this of<br>ection 2.3 of this amendment. | application. Attach the study applic<br>it before you can attach it here. Y<br>y application has been attached<br>ent, you can make the modification<br>study application for the first time,<br>case, please be sure to clearly desc | ation here. If you<br>ou cannot<br>I in this section.<br>Is in the study<br>you will not be<br>cribe these |
| 3.2 If applicable                                                                                                    | attach revised consent form(s) below:                                                                                                    |                                                                                                    |                                                                                                    |
| Detach Version                                                                                                    | t or Revise Existing Ad                                                                                                    | dd a New Consent<br>guage Expiration Consent Check<br>Outcome Out                                                                                                    | ked View<br>Document                                                                                       |
|                                                                                                    |                                                                                                    |                                                                                                    |                                                                                                    |

#### STEP 7

## Add a New Consent forms with new PI identified (if applicable).

|                       | Print Friendly Refresh Constant Fields Save Section Save and Continue to Next Section                                                                                                    |
|-----------------------|----------------------------------------------------------------------------------------------------|
| orm                   | Entire view of the Form                                                                                                    |
| earch<br>an<br>ent to | If modification to the study application is part of the amendment, you can make the modifications in the study<br>application once it has been attached. If you are creating the study application for the first time, you will not be<br>able to indicate your revisions in the application itself. In this case, please be sure to clearly describe these<br>modifications in section 2.3 of this amendment. |
| and                   | 3.2 If applicable, attach revised consent form(s) below:                                                                                                    |
|                       | Select or Revise Existing Add a New Consent                                                                                                    |
|                       | Detach Version Title Category Language Expiration Consent Outcome Out Document                                                                                                    |
|                       | No Consent(s) have been attached to this form.                                                                                                    |
|                       | 3.3 If applicable, attach document(s) below:                                                                                                    |
|                       | Documents may include the revised protocol, a detailed summary of changes, and other relevant revised documents.                                                                                                    |
|                       | Add a New Document Add Multiple Documents                                                                                                    |
|                       | Detach         Version         Title         Category         Expiration<br>Date         Document<br>Outcome         Checked Out         View<br>Document                                                                                                    |
|                       | No Document(s) have been attached to this form                                                                                                    |

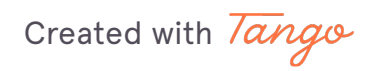

## Include any documents where the new PI will need to be identified.

This may include protocols, flyers, contact cards, etc.

| orm Entire view of the Form                                                                                                    |
|----------------------------------------------------------------------------------------------------|
| earch If modification to the study application is part of the amendment, you can make the modifications in the study application once it has been attached. If you are creating the study application for the first time, you will not be able to indicate your revisions in the application itself. In this case, please be sure to clearly describe these modifications in section 2.3 of this amendment. |
| and 3.2 If applicable, attach revised consent form(s) below:                                                                                                    |
| Select or Revise Existing Add a New Consent                                                                                                    |
| Detach         Version         Title         Category         Language         Expiration<br>Date         Consent<br>Out         Checked         View                                                                                                    |
| No Consent(s) have been attached to this form.                                                                                                    |
| 3.3 If applicable, attach document(s) below:                                                                                                    |
| Documents may include the revised protocol, a detailed summary of changes, and other relevant revised documents.                                                                                                    |
| Add a New Document Add Multiple Documents                                                                                                    |
| Detach         Version         Title         Category         Expiration<br>Date         Document<br>Outcome         Checked Out         View<br>Document                                                                                                    |
| No Document(s) have been attached to this form.                                                                                                    |
|                                                                                                    |

#### STEP 9

## Click on Save and Continue to Next Section.

| r ? Help                                                             | My Profile 🗸                                        | C+ Log out   |
|----------------------------------------------------------------------|-----------------------------------------------------|--------------|
| earch Protoco                                                        | <b>)</b> -                                          | 🚺 Back       |
| Save Section                                                         | Save and Continue to                                | Next Section |
| ake the modification<br>on for the first time<br>sure to clearly des | ns in the study<br>, you will not be<br>cribe these |              |

Created with Tango

Click on Setup Key Study Personnel Request.

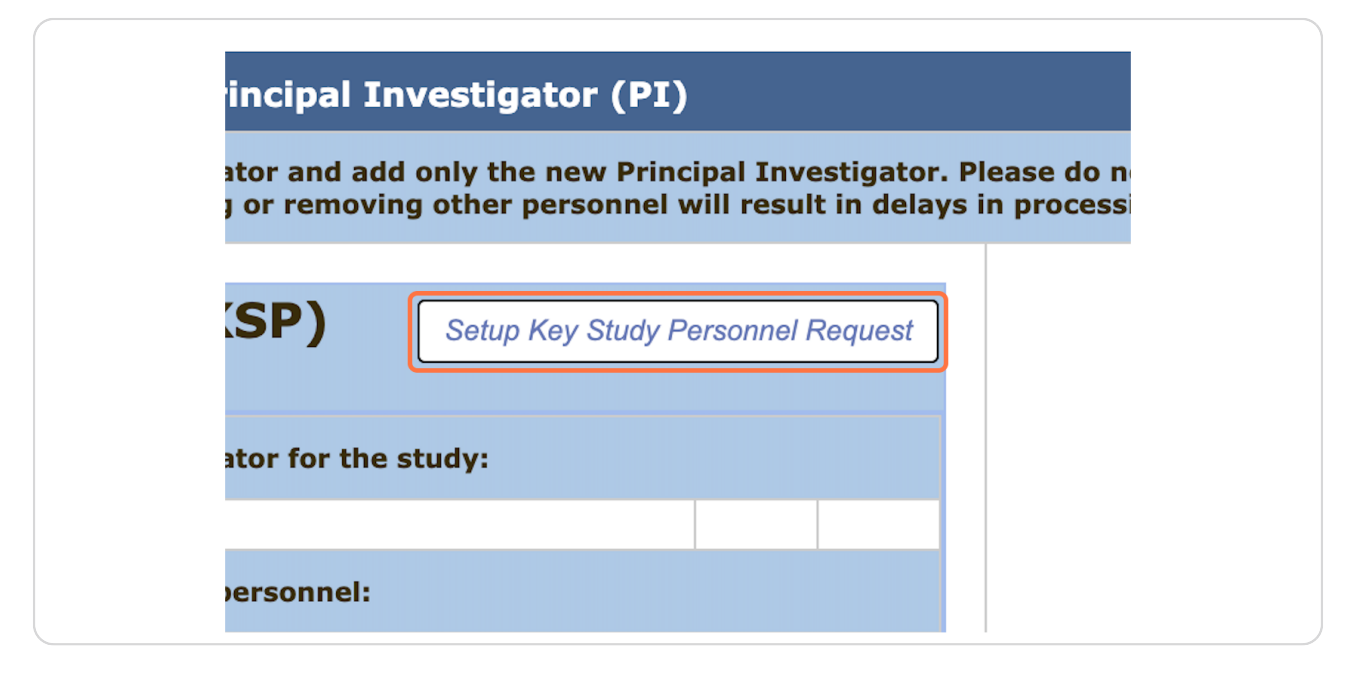

#### STEP 11

## Indicate the New Principal Investigator.

Please do not add any other research personnel in this area unless the Pl is remaining on the study as a Co-Investigator.

| Jefferson                                     | Account: Steven Muller<br>Department: TJU - Medical Oncology                                                                                                    |
|-----------------------------------------------|----------------------------------------------------------------------------------------------------|
| Thomas or to                                  | Setup Study Personnel                                                                                                    |
| y Wor<br>User Search<br>Remove Personnel List | Last Name:         First Name:         Find User/Search Directory         Bac           by         Jepartment:         All Departments         V         Find User/Search Directory         Find User/Search Directory |
| Amei<br>Prote                                 | Select Training Name Department Email                                                                                                    |
| IRB (<br>Rese<br>Rese                         | ot us<br>ing.                                                                                                    |
| Chan<br>Inve                                  | Selected Study Personnel: Principal Investigator                                                                                                    |
|                                               | Name Role                                                                                                    |
|                                               | No Personnel has been selected for this group.                                                                                                    |
|                                               | Key Study Personnel                                                                                                    |
|                                               | No Personnel has been selected for this group.                                                                                                    |
|                                               | Clear Key Study Personnel Close Setup of Study Personnel                                                                                                    |
|                                               | The Study Contact(s) will receive all important system notifications along with the Principal<br>Investigator. (e.g. The study contact(s) are typically either the Study Coordinator or the                            |

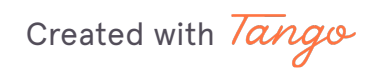

Click on Remove Personnel List.

| Jef         | ferson                   | Account: Steven Muller<br>Department: TJU - Medical Oncology |                    |            |  |
|-------------|--------------------------|--------------------------------------------------------------|--------------------|------------|--|
| HOME OF SIG |                          |                                                              | Set                | up Study P |  |
| My Wor      | User Search              | Last Nar                                                     | <b>ne:</b> gerwitz |            |  |
|             | Remove Personnel List    | by All Departments                                           |                    | ments      |  |
|             | Create My Personnel Pool | Departme                                                     |                    |            |  |
| Section     |                          | Select                                                       | Training           | Name       |  |
| 1 0 🗎 Amer  |                          | 2                                                            | ଙ୍କ                | Gerwitz, G |  |
| Proto       |                          |                                                              |                    |            |  |
| 2.0 Rese    |                          |                                                              |                    |            |  |
| a o 🖻 Attac |                          |                                                              |                    |            |  |
| S.U Docu    |                          | Selected S                                                   | tudy Perso         | nnel:      |  |

#### STEP 13

## **Remove the old Principal Investigator**

If you notice there are additional personnel who should be removed, please submit a separate personnel change. This will allow the proper documentation and outcome letter to be issued.

| E Calendar             | X Bac   |
|------------------------|---------|
| Save Selections        |         |
| Role on the Study      | Section |
| Principal Investigator |         |
| Study Contact          |         |
| Study Contact          | ot us   |
| Study Contact          | ing.    |
| Study Contact          |         |
| Study Contact          |         |

## Click on Close Setup of Study Personnel

|       | Role                              |  |
|-------|-----------------------------------|--|
|       | Study Contact                     |  |
|       |                                   |  |
|       | Role                              |  |
|       |                                   |  |
| sonne | el Close Setup of Study Personnel |  |

### STEP 15

## Click on Save and Continue to Next Section

| r ? Help             | My Profile 🗸         | C+ Log out   |
|----------------------|----------------------|--------------|
| earch Protocol       | -                    | 🖪 Back       |
| Save Section         | Save and Continue to | Next Section |
| Setup Key Study Pers | onnel Request        |              |

Created with Tango

## **Click on Signoff and Submit**

This submission should be routed to the new PI for signoff. If the new PI is from a different department, the department chair and business administrator of the new PI.

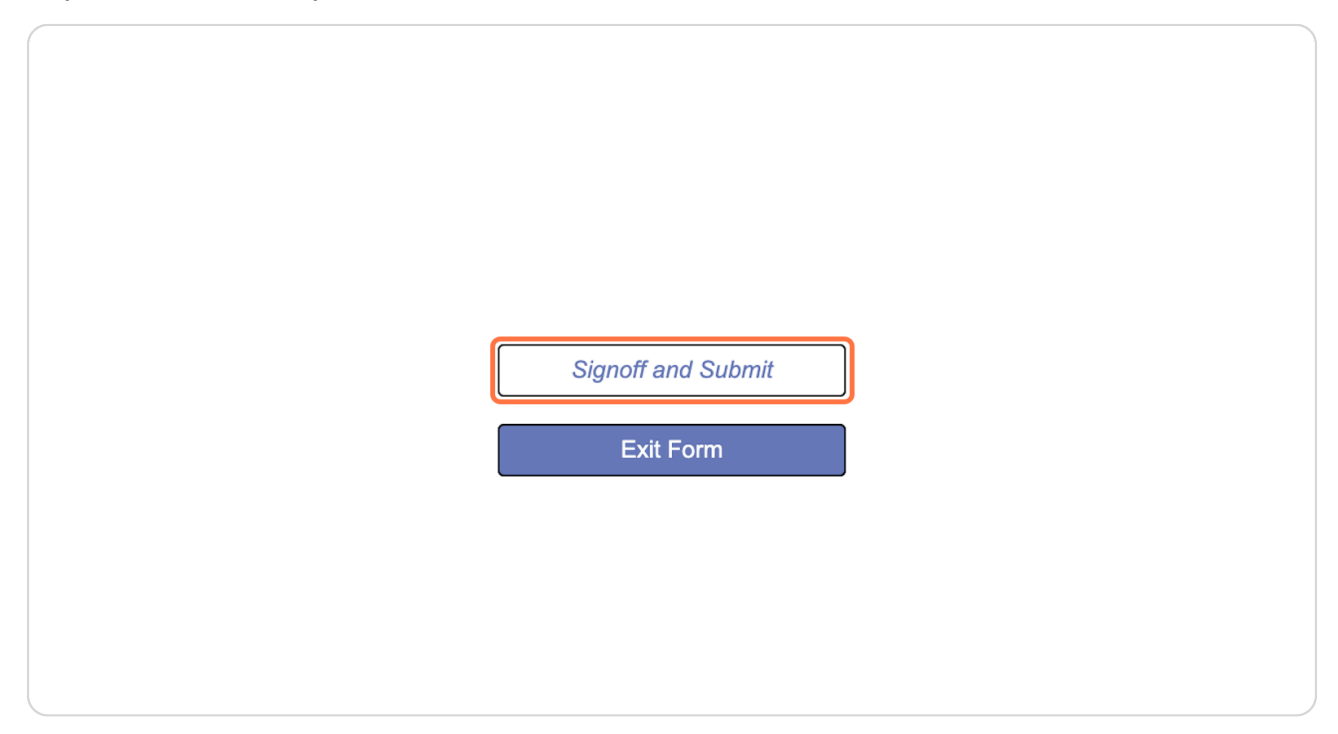

Created with Tango